Istruzioni per la compilazione della ricetta elettronica per i vaccini stabulogeni prodotti dall'officina farmaceutica dell'IZS Lazio e Toscana "M.Aleandri" presso la sezione di Siena.

Ad integrazione del manuale operativo emesso dal ministero della salute consultabile sul sito:

https://www.ricettaveterinariaelettronica.it/allegati/manuale%20operativo\_rev2\_050419.pdf

illustriamo alcuni passaggi per la compilazione della ricetta veterinaria elettronica specificatamente per i vaccini stabulogeni al fine di limitare gli errori e rendere omogenee le operazioni richieste.

1 – Accedere all'area riservata del portale <u>*vetinfo.it*</u> ed entrare nella parte dedicata alla ricetta elettronica

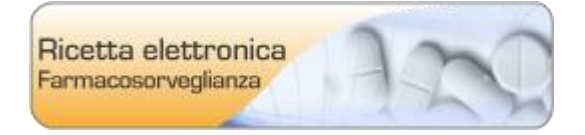

## 2 – Dal Menu selezionare la voce :

Nuova Prescrizione Veterinaria (per animali DPA in allevamenti registrati in BDN)

3 – Inserire il campo Codice Azienda e selezionare l'azienda desiderata

| Nuova Ricetta - Prescrizione V                                                                  | eterinaria                                                                                                    |                   |                  |
|-------------------------------------------------------------------------------------------------|----------------------------------------------------------------------------------------------------|-------------------|------------------|
| Struttura Veterinaria/Ambulatorio.<br>Valorizzare questo campo se si<br>si esercita o collabora | /Stabulario presso la quale si sta esercitando<br>i vuole prescrivere per conto di una Struttura Veterinaria, di un Ambulatorio c | o di uno Stabula  | ario presso i qu |
| Cod. Struttura                                                                                  |                                                                                                    |                   |                  |
| Denominazione Struttura                                                                         | 😮 🔻 🛛 🕫 Visualizza le mie strutture                                                                                               |                   |                  |
| Proprietario e Azienda                                                                          |                                                                                                    |                   |                  |
| Codice Azienda *                                                                                | © ▼                                                                                                    | 🗗 Visualizza le m | ie aziende       |
| ID Fiscale Proprietario *                                                                       | 8 <b>*</b>                                                                                                    |                   |                  |
| Cognome Nome Proprietario                                                                       | <b>0</b> *                                                                                                    |                   |                  |
| Detentore                                                                                       | © •                                                                                                    |                   |                  |
| Altro                                                                                           |                                                                                                    |                   |                  |
| Note                                                                                            |                                                                                                    |                   |                  |
|                                                                                                 |                                                                                                    |                   |                  |
|                                                                                                 | • Torna                                                                                                    | al Registro       | Continua +       |

## 4 – Indicare *"stabulogeni ed Autovaccini"* nel campo <u>*Tipo Prodotto*</u>

4.1 Sul campo <u>denominazione farmaco</u> è consigliabile inserire "%TOSCANA" per limitare la ricerca ai vaccini prodotti dalla nostra officina farmaceutica.

| Tipologia                     |                                                                    |
|-------------------------------|--------------------------------------------------------------------|
| Scegli la tipologia           | Farmaco                                                            |
| Medicinale veterinario        |                                                                    |
| Macro gruppo Tipo<br>Prodotto | Stabulogeni e Autovaccini 🔹                                        |
| In Commercio                  | Tutti                                                              |
| Denominazione Farmaco *       | 🛠 toscana 🔨 🖕 Preferito 🕅 🛧 Elenco preferiti 🛛 🗗 Vai al Prontuario |
| Aic *                         |                                                                    |
| Confezione *                  |                                                                    |

## 5 – Compilare i campi seguenti come indicato nella figura sottostante

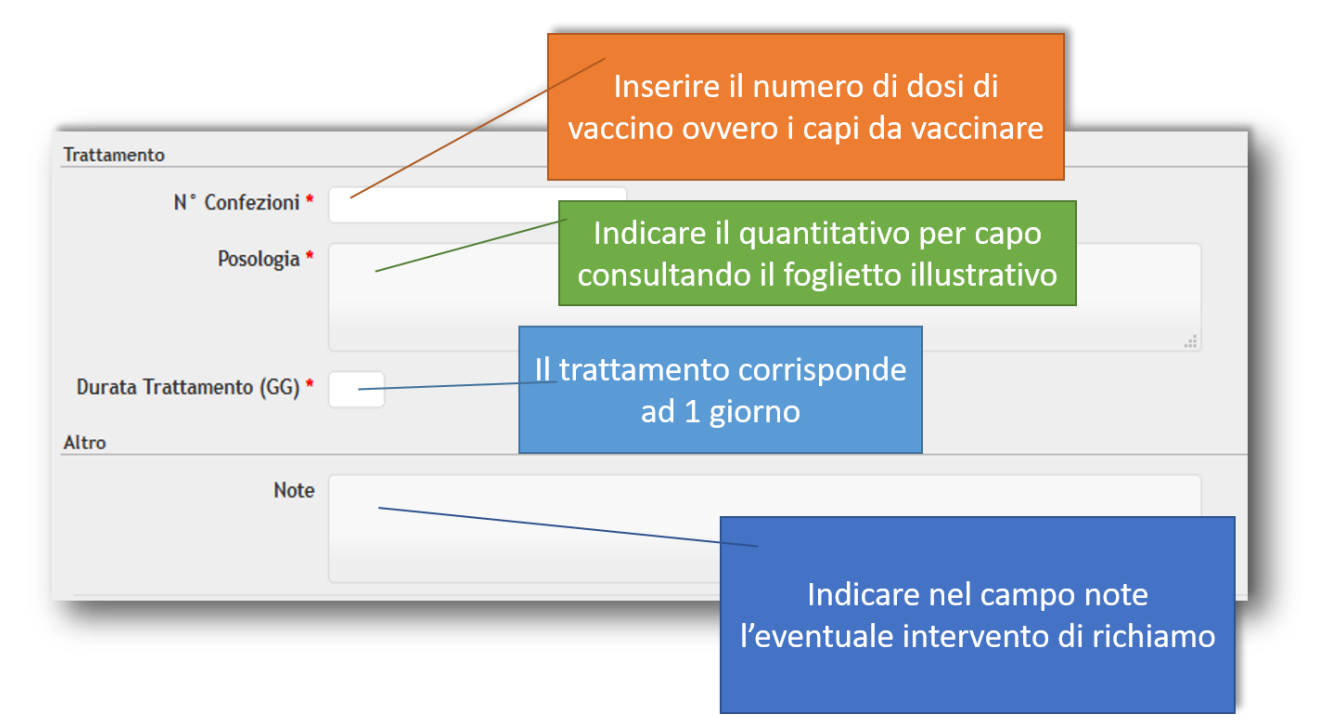

6 - Inserire i dati riguardanti *Specie* e *Categoria* avendo cura di togliere il flag da "mostra quelli con tempi di sospensione" altrimenti il sistema non carica le sottocategorie

| Selezione dell'animale                    |                        |  |  |  |
|-------------------------------------------|------------------------|--|--|--|
|                                           | Nuovo inserimento 🔻    |  |  |  |
| Specie                                    |                        |  |  |  |
| Specie                                    | ονινι                  |  |  |  |
| Categoria                                 |                        |  |  |  |
| Mostra quelli con tempi di<br>sospensione |                        |  |  |  |
| Sottocategoria                            | OVINI                  |  |  |  |
| Via di somministrazione                   |                        |  |  |  |
| Diagnosi                                  |                        |  |  |  |
| Diagnosi *                                | Profilassi vaccinale 🔻 |  |  |  |

7 – Per quanto riguarda i capi da inserire la procedura suggerita è eseguire una selezione
MASSIVA dopodiché il sistema offre molteplici soluzioni per selezionare alcune tipologie di capi qualora ce ne fosse bisogno come si può vedere dall'immagine seguente.

| Capi Ovini      |                                     |                         |  |  |  |
|-----------------|-------------------------------------|-------------------------|--|--|--|
| Tipo selezione  | Massiva 🔹                           |                         |  |  |  |
| Codifica capo   | Seleziona 🔻                         |                         |  |  |  |
| Tempi di Attesa | Seleziona                           | $\sim$                  |  |  |  |
|                 | Tutto il registro di stalla         | i tempi di attesa è a c |  |  |  |
| Tipo Alimento   | Tutte le femmine                    | ità di Misura           |  |  |  |
| Carne *         | Tutti i maschi                      |                         |  |  |  |
| Uova            | Capi con data di nascita            |                         |  |  |  |
| Latte           | Capi con data di ingresso in stalla |                         |  |  |  |
| Organi *        | Capi maschi con data di nascita     |                         |  |  |  |
| Miele           | Capi femmine con data di nascita    |                         |  |  |  |
| Altro           | Capi femmine con data di ingresso   |                         |  |  |  |
| Deroga          | Capi maschi con data di ingresso    |                         |  |  |  |
| Note            | Capi con eta inferiore a 12 mesi    | ~                       |  |  |  |
| Hote            |                                     |                         |  |  |  |
|                 |                                     |                         |  |  |  |

Una selezione <u>singola</u> comporta invece la ricerca del capo in BDN, i capi selezionati verranno dopo indicati nella ricetta. Questa procedura nel caso dei vaccini stabulogeni è consigliabile solo se il trattamento è necessario strettamente per determinati capi.

8 -

Una volta effettuati tutti i passaggi la ricetta è terminata. Per completare l'operazione è necessario cliccare sul pulsante "emetti".

A questo punto il sistema rilascia un numero di ricetta ed un PIN.

Entrambe i dati vanno inviati all'officina farmaceutica per poter prendere in carico la ricetta elettronica.

Il veterinario può inviare tali dati a *officinafarmaceutica@izslt.it* o all'inidirizzo mail della sede IZS a cui si fa richiesta del vaccino.

Istruzioni per la compilazione della ricetta elettronica per i vaccini stabulogeni prodotti dall'officina farmaceutica dell'IZS Lazio e Toscana "M.Aleandri" presso la sezione di Siena.

Emesso il 10/07/2019

Rev 1 – modificato il 11/07/2019